## PROCÉS DE RETORN D'INFORMES A TRAVÉS DE GENESYS \*

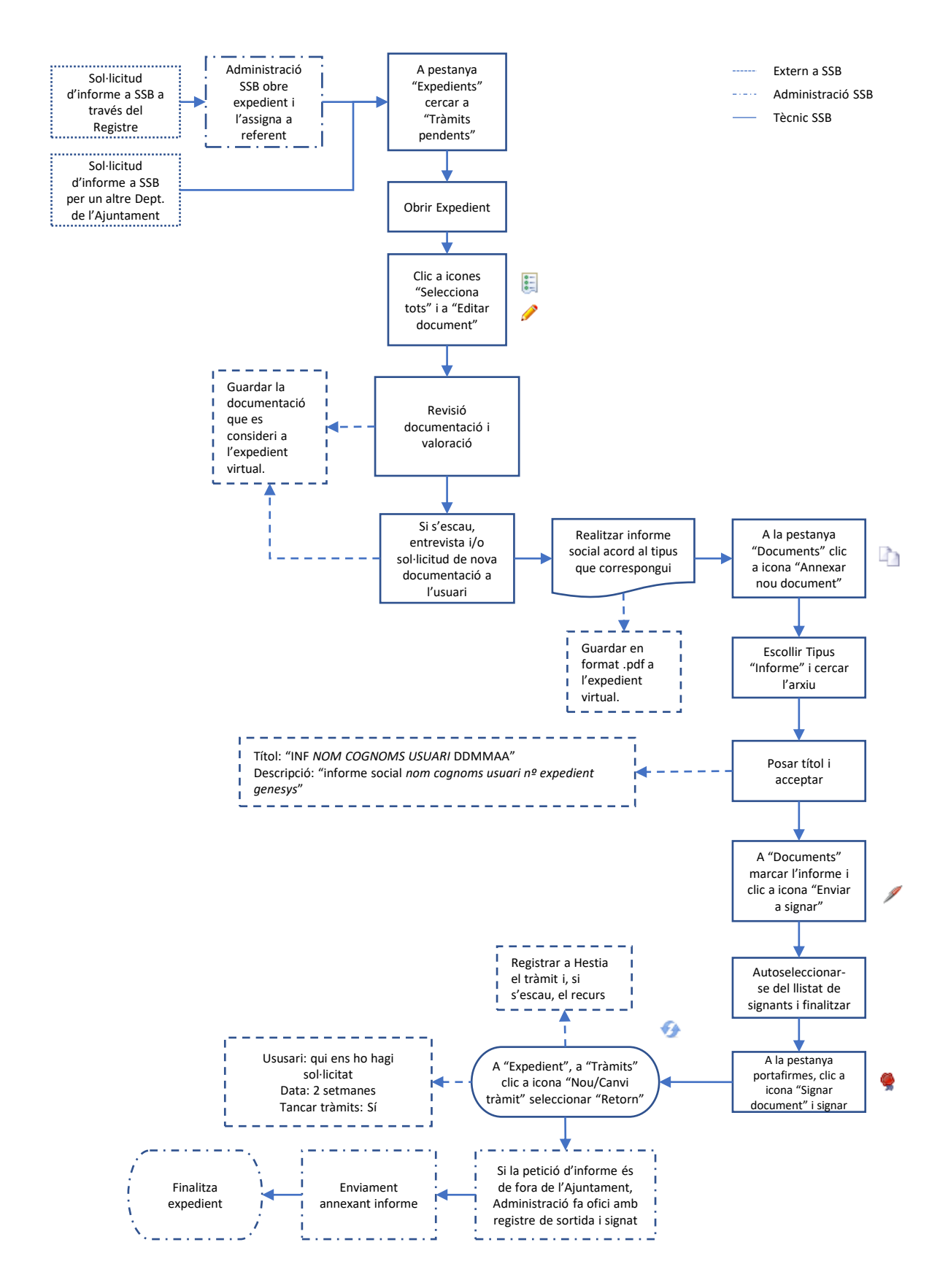

\* Informes Ajuts Habitatge, Informes vulnerabilitat entitats bancàries,...